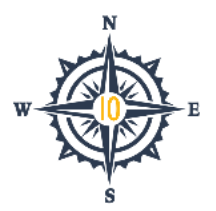

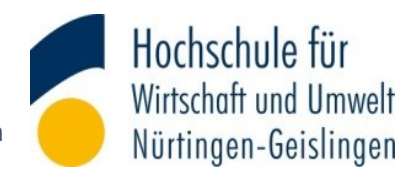

# **Mobility-Online Anleitung**

### Registrierung bei Mobility-Online

Die Registrierung und Bewerbung erfolgt über diesen Link: <u>https://www.service4mobility.com/europe/BewerbungServlet?identifier=NURTING01&kz\_bew\_pers</u> <u>=S&kz\_bew\_art=OUT&aust\_prog=AUSTAUSCH&sprache=de</u>

Bitte meldet Euch mit Euren HfWU-Anmeldedaten Benutzername (vorname.nachname) und Passwort an.

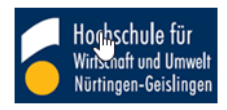

Identity Provider der Hochschule für Wirtschaft und Umwelt Nürtingen-Geislingen

Anmelden bei MOBILITY-ONLINE

| Benutzername:                                    | > HfWU IT-Dienste                                                                                                    |
|--------------------------------------------------|----------------------------------------------------------------------------------------------------|
| <br>Passwort:                                    | <ul> <li>&gt; Einwilligungserklarung</li> <li>&gt; Datenschutz</li> <li>Hinweis: Zum Logout schließen<br/>Sie den Browser, damit keine<br/>anderen Personen unter Ihrer<br/>Benutzerkennung weiterarbeiten<br/>können. (Eine zentrale</li> </ul> |
| Attributfreigabe für diesen Dienst<br>widerrufen | Abmeldung ist nicht möglich und<br>nicht alle Dienste bieten ein<br>Logout an.)                                                                                                    |
| MOBILITY-ONLINE                                  |                                                                                                    |
| © HfWU Nürtingen-Geislingen 2020   Impr          | essum   Einwilligungserklärung                                                                                                    |

Damit Ihr Eure Bewerbung in Mobility Online durchführen könnt und zum Bewerbungsformular weitergeleitet werdet, müsst Ihr nacheinander die Datenschutzerklärungen des DFN sowie von SOP akzeptieren:

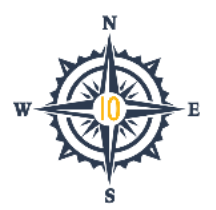

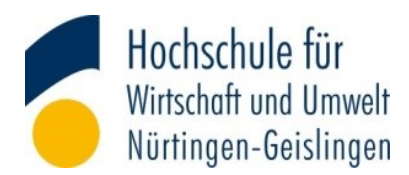

| DENTSCHES FORSCHUNGSNETZ                                                                                                    | Hochschule für<br>Wirtsdoht nd Umwelt<br>Sie sind dabei auf diesen Dienst zuzugreifen:<br>MOBILITY-ONLINE<br>MOBILITY-ONLINE von SOP Hilmbauer & Mauberger GmbH & Co KG                                                                                                    |
|----------------------------------------------------------------------------------------------------|----------------------------------------------------------------------------------------------------|
| Sinwilligungserklärung                                                                                                    | Beschreibung dieses Dienstes:<br>http://www.sop-at.com/de/                                                                                                    |
| Die bier aufgerufens Seite ist der Identity Frovider (IdP) der HFMU und wird vom<br>Arein zur Förderung eines Deutschen Förschungsstaters e.V. (DRI-Verein)<br>erzin Förder IdP ist der geschen kunzigung an eine Verein<br>Hervice Frovider, (SBL, die Über die DRI-Alt verfühnter athul. Hierzu ist, der IdP                                                                                                    | zusätzliche Informationen über diesen Dienst<br>An den Dienst zu übermittelnde Informationen                                                                                                    |
| nit dem Nutzerverzeichnis der HfWU verbunden.                                                                                                    | Berechtigung(en)                                                                                                    |
| Die Authentifizierungs- und Autorisierungs-Infrastruktur DFN-AAI wird vom DFN-                                                                                                    | Zuaehöriakeit (+ Einrichtung)                                                                                                    |
| /erein verwaltet. Er schallt das notwendige Vertrauensverhältnis und den<br>organisatorisch-technischen Rahmen für den Austausch von Benutzerinformationen                                                                                                    | Vorname                                                                                                    |
| wischen Einrichtungen (IdP) und Dienstanbietern (SP-Betreibern) in der DFN-AAI.                                                                                                    | E-Mail                                                                                                    |
| Im Rahmen des Anmeldevorgangs führt der IdP zunächst eine Authentifizierung der<br>NutzerInnen durch. Dies geschieht über die Eingabe der Nutzerkennung und eines<br>Arsworts. Die Uberprüfung liner Anneldedaten erfolgt immer am IdP der HFWU.<br>Diese Anmeldedaten werden nicht an einen SP übertragen. Anschließend werden die<br>um Nutzung des SP erforderlichen Angaben (sog. Attribute) an den betreffenden SP<br>übertragen. Dies können zum Beispiel der Name, die E-Mail-Adresse oder die<br>Surgenzughörigkei innerhalb der BFMU (Student, Mitarbeiter,) sein.                                                                                                    | Nachname Zusätzlich wird eine pseudonyme Kennung<br>(transient oder persistent Id) übertragen.<br>Datenschutzinformationen dieses Dienstes                                                                                                    |
| m den Grundsatz der Datenminimierung umzusetzen, fordern viele SP anstelle von<br>Larnamen nur SP-spezifische, persistente pseudorgme Kennungen ein. Um dies<br>mususetzen, werden diese Kennungen im Rahmen des Anmeldevorgangs vom IdP<br>eneriert und dauerhaft gespeichert. Mit Attivieren der Checkbox unter diesem<br>set willigen Sie in die Speicherung der hiermit verbundenen Informationen<br>eitens des IdP ein. Sie können diese Einwilligung jederzeit durch eine Erklärung<br>egenüber dem Betreiber des IdPs, mit einer E-kall an hotlinefaal.dfn.de<br>iderzufen. Durch den Widerruf der Einwilligung wird die Rechtmäßigkeit der<br>ufgrund der Einwilligung bis zum Widerruf erfolgten Verarbeitung nicht berührt.<br>leitere Informationen zum Datenschutz finden Sie in der <u>Datenschutzerklärung</u> . | Um auf den von Ihnen ausgewählten Dienst (Service Provider) zugreifen zu können,<br>müssen die hier angezeigten Informationen an diesen Dienst übertragen werden.<br>O Ich willige ein, dass diese Informationen einmalig übertragen werden.<br>(a) Ich willige ein, dass diese Informationen in Zukunft an diesen Dienst übertragen<br>werden. Diese Entscheidung kann jederzeit mit der Checkbox auf der Anmeldeseite<br>geändert werden.<br>Einwilligungen können für die Zukunft jederzeit widerrufen werden. Durch den Widerruf<br>von Einwilligungen wird die Rechtmäßigkeit der aufgrund der Einwilligung bis zum<br>Widerruf erfolgten Verarbeitung nicht bericht. Für bereits übertragene Informationen |
| Refuse Ich willige in die Speicherung der o.g. Informationen ein Submit                                                                                                    | entfaltet daher der Widerruf keine Wirkung. Kontaktdaten entnehmen Sie bitte der<br>Datenschutzerklärung.                                                                                                    |

Nach der Anmeldung werdet Ihr automatisch auf das Online-Bewerbungsformular in Mobility Online weitergeleitet. Euer Name sowie die HfWU E-Mail-Adresse sind bereits vorausgefüllt. Füllt alle weiteren Pflichtfelder aus:

- Geschlecht
- Geburtsdatum
- Prüfung der HfWU E-Mail-Adresse
- Studiengang

Denkt daran Eure HfWU E-Mail-Adresse zu bestätigen und Euren Studiengang anzugeben. Erst danach seht Ihr in den Abschnitten Prioritäten für das WiSe sowie SoSe, welche Partnerhochschulen für Euch zur Auswahl stehen.

Wählt bitte drei Prioritäten für Euer Auslandsstudium, indem Ihr erst das Land und im Anschluss die Partnerhochschule auswählt.

Sehr gerne könnt Ihr bereits im ersten Schritt weitere optionale Informationen angeben. Ihr habt jedoch auch später die Möglichkeit Daten zu ergänzen und Änderungen vorzunehmen.

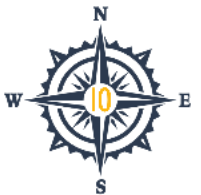

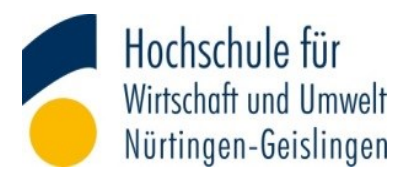

|   | Online-Bewerbung                                                               | Hochschule für<br>Wirtschaft und Umwelt<br>Nürtingen-Geislingen                                                                                                    |  |  |  |  |  |  |
|---|--------------------------------------------------------------------------------|----------------------------------------------------------------------------------------------------|--|--|--|--|--|--|
|   | Alle Felder, die mit (*) gekennzeichnet sind, müssen ausgefüllt werden.        |                                                                                                    |  |  |  |  |  |  |
|   | Daten zur Bewerbung Alle Untergruppen öffnen Alle Untergruppen schließen       |                                                                                                    |  |  |  |  |  |  |
|   | Art der Bewerbung                                                              | Incomings  Outgoings *                                                                                                    |  |  |  |  |  |  |
|   | Art der Person                                                                 | Studierende      Lehrende *                                                                                                    |  |  |  |  |  |  |
|   | Austauschprogramm                                                              | Austausch 💠 *                                                                                                    |  |  |  |  |  |  |
|   | Studionishr                                                                    | 2021/2022                                                                                                    |  |  |  |  |  |  |
|   | Startsemester                                                                  | SoSa 2022 * *                                                                                                    |  |  |  |  |  |  |
|   |                                                                                |                                                                                                    |  |  |  |  |  |  |
|   | Daten zur Person                                                               | *                                                                                                    |  |  |  |  |  |  |
|   | Nachhame                                                                       |                                                                                                    |  |  |  |  |  |  |
|   | vorname                                                                        | Weiblich Männlich Divers *                                                                                                    |  |  |  |  |  |  |
|   |                                                                                |                                                                                                    |  |  |  |  |  |  |
|   | Geburtsdatum                                                                   | *                                                                                                    |  |  |  |  |  |  |
|   | Geburtsland                                                                    | < Keine Auswahl>                                                                                                    |  |  |  |  |  |  |
|   | Geburtsort                                                                     |                                                                                                    |  |  |  |  |  |  |
|   | Nationalität                                                                   | < Keine Auswahl>                                                                                                    |  |  |  |  |  |  |
|   | Falls vorhanden: Grad der Behinderung (GdB)                                    |                                                                                                    |  |  |  |  |  |  |
|   | Telefonnummer / Handynummer                                                    |                                                                                                    |  |  |  |  |  |  |
|   | Private E-Mail-Adresse                                                         |                                                                                                    |  |  |  |  |  |  |
|   | Matrikelnummer                                                                 |                                                                                                    |  |  |  |  |  |  |
|   | HfWU E-Mail-Adresse                                                            | and the second share to be a second second s |  |  |  |  |  |  |
|   | Gleiche E-Mail-Adresse zur Prüfung                                             | *                                                                                                    |  |  |  |  |  |  |
|   |                                                                                |                                                                                                    |  |  |  |  |  |  |
|   | Daten zum Studium                                                              | Deutschland                                                                                                    |  |  |  |  |  |  |
|   |                                                                                |                                                                                                    |  |  |  |  |  |  |
|   | Chudianaana                                                                    | NURTINGUI - Hochschule für Wirtschaft und UF 🤿 *                                                                                                    |  |  |  |  |  |  |
|   | Absolvierte Semester                                                           | < Bitte Auswani treffen>                                                                                                    |  |  |  |  |  |  |
|   |                                                                                |                                                                                                    |  |  |  |  |  |  |
|   | Pflicht-Jahresaufenthalt                                                       | ☐ Ja Nein * Für IF-Studierende: Studierende mit Pflicht-Jahresaufenthalt müssen "Ja" auswählen, da sonst die Bewerbung nicht berücksichtigt wird. Bei Beginn des Auslandsaufenthalts im SoSe und zwei unterschiedlichen Partnerhochschulen ist eine erneute Bewerbung im WiSe notwendig!                                                                                                    |  |  |  |  |  |  |
|   | Dauer des Auslandsaufenthalts                                                  | *                                                                                                    |  |  |  |  |  |  |
|   |                                                                                | Angabe der Dauer bei einem Auslandsaufenthalt von<br>- einem Semester: 6<br>- einem Jahr: 12                                                                                                    |  |  |  |  |  |  |
|   | Prioritäten für das Wintersemester                                             |                                                                                                    |  |  |  |  |  |  |
|   | Ich möchte Prioritäten für das WiSe eintragen                                  | Ja 📀 Nein *                                                                                                    |  |  |  |  |  |  |
|   |                                                                                | Bei Bewerbung im SoSe ist die Prioritätenangabe für das WiSe deaktiviert                                                                                                    |  |  |  |  |  |  |
|   | Prioritäten für das Sommersemester                                             |                                                                                                    |  |  |  |  |  |  |
|   | Ich möchte Prioritäten für das SoSe eintragen                                  | O Ja ◯ Nein *                                                                                                    |  |  |  |  |  |  |
|   | Land der Partnerhochschule (1. Priorität)                                      | < Keine Auswahl>                                                                                                    |  |  |  |  |  |  |
| × | Partnerhochschule (1. Priorität)                                               | < Keine Auswahl>                                                                                                    |  |  |  |  |  |  |
|   |                                                                                |                                                                                                    |  |  |  |  |  |  |
|   | Land der Partnerhochschule (2. Priorität)                                      | < Keine Auswahl> *                                                                                                    |  |  |  |  |  |  |
|   | Partnerhochschule (2. Priorität)                                               | < Keine Auswahl> *                                                                                                    |  |  |  |  |  |  |
|   | land der Dartnerherhule /2. Driarität)                                         | Car Keine Augushi an                                                                                                    |  |  |  |  |  |  |
|   | Dertherhochschule (3. Priorität)                                               | < Keine Auswahl>                                                                                                    |  |  |  |  |  |  |
|   |                                                                                |                                                                                                    |  |  |  |  |  |  |
|   | Bewerbung auf ein Stipendium                                                   |                                                                                                    |  |  |  |  |  |  |
|   | Ich möchte mich auf das Baden-Württemberg-/PROMOS-/MWK-<br>Stipendium bewerben | ◯ Ja ● Nein *                                                                                                    |  |  |  |  |  |  |
|   |                                                                                | Die Stipendienvergabe findet nur im WiSe statt                                                                                                    |  |  |  |  |  |  |

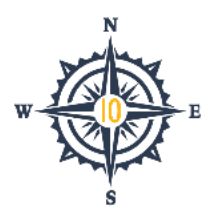

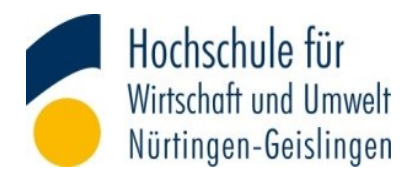

Nach dem Ausfüllen des Formulars registriert Ihr Euch mit Eurer Bewerbung, indem Ihr auf das Feld "Bewerbung abschicken" klickt:

| Daten zur Kontaktperson für Notfälle       |                                                                                                    |
|--------------------------------------------|----------------------------------------------------------------------------------------------------|
| Nachname der Kontaktperson                 |                                                                                                    |
| Vorname der Kontaktperson                  |                                                                                                    |
| Verwandschaftsverhältnis                   |                                                                                                    |
| E-Mail-Adresse der Kontaktperson           |                                                                                                    |
| Freemover                                  |                                                                                                    |
| Ich möchte als Freemover ins Ausland gehen | ◯ Ja ◯ Nein                                                                                                    |
|                                            | Falls Sie als Freemover ins Ausland gehen wollen, nehmen Sie bitte Kontakt zu Ihrer Study<br>Abroad Advisorin auf |
| Gewünschtes Semester                       | < Keine Auswahl>                                                                                                  |
| Bewerbung abbrechen Bewerbung abschicken   |                                                                                                    |

Im Anschluss erhaltet Ihr eine Bestätigung, dass die Anmeldung erfolgreich war:

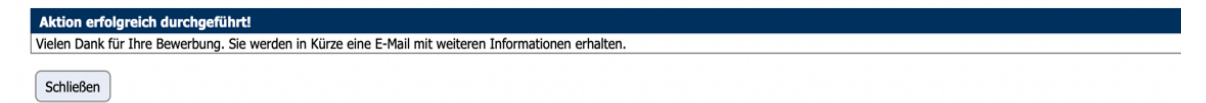

Über den Link in der automatisch generierten E-Mail gelangt Ihr zur Login Seite und auf das Bewerbungsportal, in dem alle weiteren Schritte (Upload Sprachnachweis und Lebenslauf, Abgabe der Bewerbung) vorgenommen werden:

Sie haben sich erfolgreich bei unserem Online-Bewerberportal von Mobility-Online registriert.

Nachstehend finden Sie das Login und den Link für zukünftige Einstiege in das Mobility Online Portal:

| (                      |                                                         |
|------------------------|---------------------------------------------------------|
| Login:                 | Livitana.alar                                           |
| Zur Login Seite        |                                                         |
| weltmenna/futuel.htm   | &>https://www.service4mobility.com/europe/LoginServlet? |
| ben_login=             | ache=de&is_sso=1&identifier=NURTING01                   |
|                        |                                                         |
| Mit freundlichen Grüße | n                                                       |

Ihr International Office

#### Bitte unbedingt den Spam-Ordner kontrollieren!

Wenn Ihr wirklich keine E-Mail erhalten habt, wendet Euch bitte an outgoings@hfwu.de.

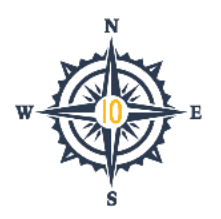

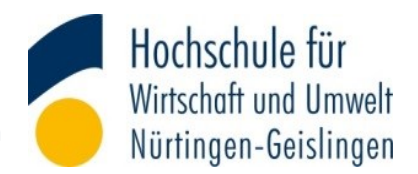

## Bewerbung in Mobility-Online

Im Feld Benutzer gebt Ihr Euren Login aus der E-Mail ein (Eure HfWU E-Mail-Adresse). Durch einen Klick auf "Anmelden", gelangt Ihr nach der erneuten Abfrage Eurer HfWU-Anmeldedaten auf das Portal von Mobility Online:

| Sprache<br>Benutzer<br>Passwort                                 | Jle für<br>nd Umwelt<br>Geislingen<br>Deutsch ÷<br>Passwort-Eingabe auf nächster Seite                                                                                                    |                                                                   |                                                                                                    |                                                                                                    |
|-----------------------------------------------------------------|----------------------------------------------------------------------------------------------------|-------------------------------------------------------------------|----------------------------------------------------------------------------------------------------|----------------------------------------------------------------------------------------------------|
| Anmelden                                                        |                                                                                                    |                                                                   | Numer<br>Nürtingen-Geislingen<br>Identity Provider der Hochschule für W<br>Nürtingen-Geislingen                                                                                   | Virtschaft und Umwelt                                                                                                    |
| Hochschule für Wirtschaft                                       | t und Umwelt Nürtingen-Geislingen (HfW                                                                                                    | /U)   72622 NÜRTINGE                                              | Anmelden bei MOBILITY-ONLINE Benutzername: Passwort: Passwort: Anmeldung nicht speichern Anmelden bei diesen Dienst widerrufen Anmelden MOBILITY-ONLINE http://www.sop-at.com/de/ | <ul> <li>&gt; HfWU IT-Dienste</li> <li>&gt; Einwilligungserklärung</li> <li>&gt; Datenschutz</li> <li>Hinweis: Zum Logout schließen<br/>Sie den Browser, damit keine<br/>anderen Personen unter Ihrer<br/>Benutzerkennung weiterarbeiten<br/>können. (Eine zentrale</li> <li>Abmeldung ist nicht möglich und<br/>nich talle Dienste bieten ein<br/>Logout an.)</li> </ul> |
| HMI Hookeolule für Wisteoloft und Hmusit Nüsting                | an Calelingan                                                                                                    |                                                                   | © HfWU Nürtingen-Geislingen 2020   Impressu<br>Datenschutz                                                                                                    | ım   Einwilligungserklärung                                                                                                    |
| Hochschule für<br>Wirtschaft und Umwelt<br>Nürtingen-Geislingen | Anzeigen Bewerbungsverlauf Nachname Vorname Geburtsdatum Land der Heimathochschule NURTING01 - Hochsch Notwendige Schritte Erledigt                                                                                                    | Land d<br>G<br>nule für Wirtschaft un<br>Erledigt am Erledigt von | Studiengang <b>Frankersensen</b><br>ler Gasthochschule (1<br>aastinstitution (1. Priorität)<br>Direktzugriff über folgenden<br>Link                                               | 3/8                                                                                                    |
| Meine Bewerbungsdaten ><br>Passwort ändern C<br>© P             | Dnline-Bewerbung       ✓         Ødestätigungsmail Online-Bewerbung       ✓         Dnline-Registrierung       ✓         Versonenstammdaten vervollständigt       ✓         Sprachnachweis hochgeladen       □         Bewerbung eingereicht       □         Bewerbung angenommen       □ | 09.06.2021 Automatisch<br>09.06.2021 Automatisch<br>09.06.2021    | Bewerbungsdaten anzeigen/<br>ändern<br>n erstellt<br>Personenstammdaten<br>vervollständigen                                                                                       |                                                                                                    |

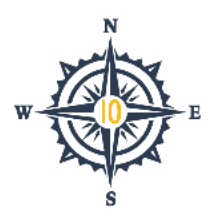

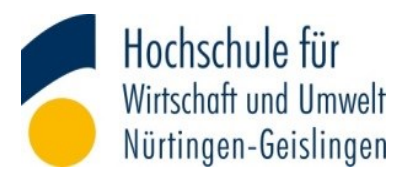

Durch Auswahl von "Meine Bewerbungsdaten" sind jederzeit die weiteren Bearbeitungsschritte ersichtlich und zusätzliche Informationen auffindbar:

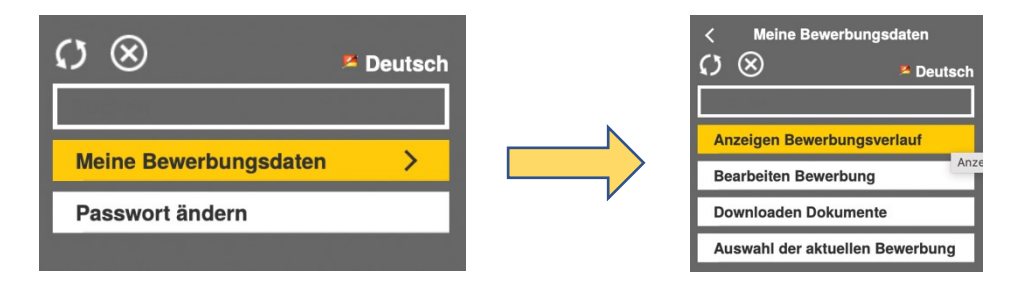

- "Anzeigen Bewerbungsverlauf": Dieser Menüpunkt führt Euch zur Startseite zurück und zeigt Euch, an welchem Punkt Ihr Euch im Bewerbungsprozess befindet.
- "Bearbeiten Bewerbung": Solange Ihr Eure Bewerbung nicht abgegeben habt, könnt Ihr weiter Eure Angaben anpassen.
- "Downloaden Dokumente": Hier könnt Ihr Dokumente herunterladen, die für Euren weiteren Bewerbungsverlauf relevant sind.
- "Auswahl der aktuellen Bewerbung": Bei mehreren Bewerbungen könnt Ihr über diese Option zwischen den Bewerbungen wechseln.

Über das Symbol 🔘 loggt Ihr Euch aus.

Wenn Ihr beispielsweise Eure Prioritäten anpassen möchtet, könnt Ihr dies über den Menüpunkt "Bearbeiten Bewerbung" oder auf der Startseite über den Link "Bewerbung anzeigen / ändern" erledigen. Beide Varianten führen Euch zum Bewerbungsformular. Im Kopf des Formulars findet Ihr die Buttons:

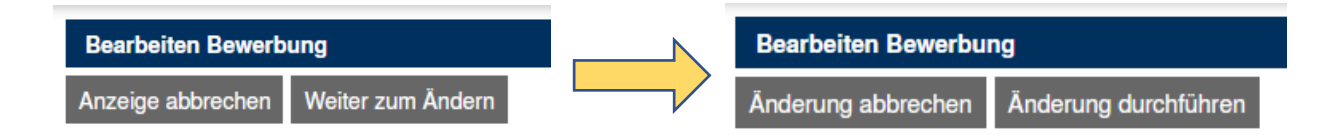

Durch Klicken von "Weiter zum Ändern" könnt Ihr Eure Änderungen vornehmen und mit "Anpassungen durchführen" speichern. "Anzeige abbrechen" sowie "Änderung abbrechen" bringen Euch zur Portal-Startseite bzw. Bewerbungsübersicht zurück.

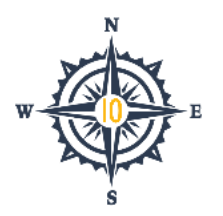

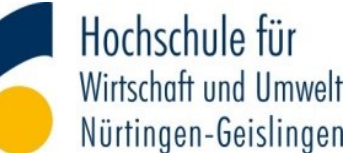

Ihr könnt Eure Bewerbung weiterbearbeiten, indem Ihr dem vorgegebenen Prozess folgt und die fehlenden Dokumente hochladet:

|   | Notwendige Schritte                | Erledigt | Erledigt am | Erledigt von         | Direktzugriff über folgenden<br>Link   | 3/8 |
|---|------------------------------------|----------|-------------|----------------------|----------------------------------------|-----|
|   | Online-Bewerbung                   | <b>V</b> | 09.06.2021  |                      | Bewerbungsdaten anzeigen/<br>ändern    |     |
|   | Bestätigungsmail Online-Bewerbung  |          | 09.06.2021  | Automatisch erstellt |                                        |     |
|   | Online-Registrierung               | <b>V</b> | 09.06.2021  |                      |                                        |     |
| ۲ | Personenstammdaten vervollständigt |          |             |                      | Personenstammdaten<br>vervollständigen |     |

Vervollständigt zunächst Eure Angaben zur Personen und ladet anschließend Euren Sprachnachweis sowie den englischen Lebenslauf (CV) hoch.

Falls Ihr den Sprachtest noch nicht abgeschlossen habt, genügt es auch, wenn Ihr Eure Terminbestätigung hochladet. Die Frist zur Nachreichung Eures Sprachnachweises ist bei Bewerbungen im WiSe der 28.02. und im SoSe der 31.08.

In Eurem letzten Schritt bestätigt Ihr, dass Ihr Eure Bewerbung mit den ausgewählten Prioritäten einreichen wollt:

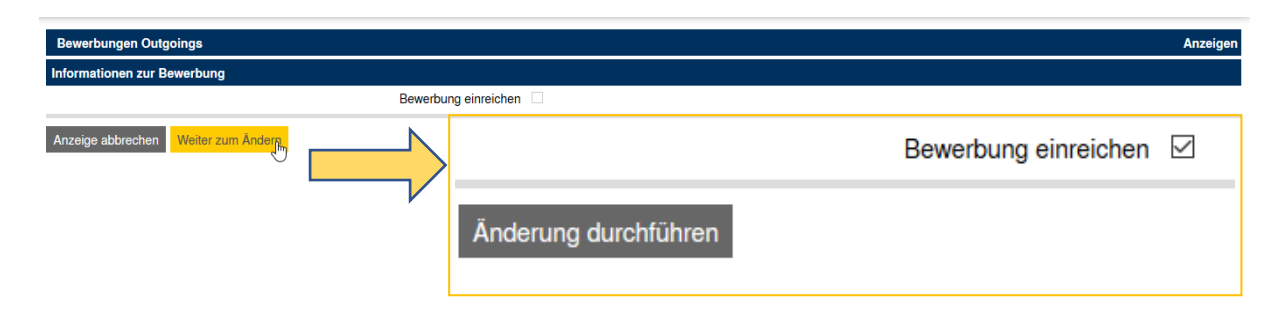

Geschafft! Für Eure Bewerbung beim International Office der HfWU habt Ihr alles erledigt.

| Notwendige Schritte                | Erledigt                                                                                                    | Erledigt am | Erledigt von                                                                                                    | Direktzugriff über folgenden Link   | 7 |
|------------------------------------|----------------------------------------------------------------------------------------------------|-------------|----------------------------------------------------------------------------------------------------|-------------------------------------|---|
| Online-Bewerbung                   | <b>v</b>                                                                                                    | 08.06.2021  |                                                                                                    | Bewerbungsdaten anzeigen/ändern     |   |
| Bestätigungsmail Online-Bewerbung  | <b>~</b>                                                                                                    | 08.06.2021  | Automatisch erstellt                                                                                                    |                                     |   |
| Online-Registrierung               | <ul> <li>Image: A set of the set of the</li></ul> | 08.06.2021  |                                                                                                    |                                     |   |
| Personenstammdaten vervollständigt | <b>v</b>                                                                                                    | 10.06.2021  | Arts School                                                                                                    | Personenstammdaten vervollständigen |   |
| Sprachnachweis hochgeladen         | <b>~</b>                                                                                                    | 10.06.2021  | Address of the second second s | Sprachnachweis hochladen (optional) |   |
| Lebenslauf hochgeladen             |                                                                                                    | 10.06.2021  | John Dowell                                                                                                    | Lebenslauf hochladen                |   |
| Bewerbung eingereicht              |                                                                                                    | 10.06.2021  | dealer (schwart)                                                                                                    | Bewerbung einreichen                |   |
| Bewerbung angenommen               |                                                                                                    |             |                                                                                                    |                                     |   |

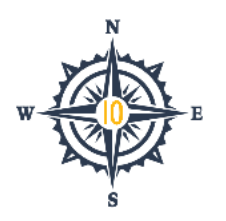

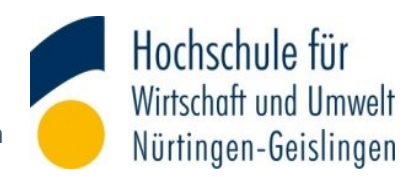

Sobald Ihr Eure Bewerbung vollständig eingereicht habt, wird die Bewerbung geprüft. Wenn sie angenommen wird, erscheint der grüne Haken in Eurem Mobility-Online Profil und Ihr könnt mit der weiteren Planung Eures Auslandssemester starten. Falls sie abgelehnt wird, tritt Eure Study Abroad Advisorin mit euch in Verbindung.

Viel Spaß im Ausland 😊

#### **Euer International Office**

| Kontaktperson Studiengänge                                      |                                                                     | Kontaktinformationen                                                       |  |  |
|-----------------------------------------------------------------|---------------------------------------------------------------------|----------------------------------------------------------------------------|--|--|
| Martina Hart                                                    | CON, IFB, IM, OD, ZUB                                               | E-Mail: <u>martina.hart@hfwu.de</u><br>Telefon: <u>+49 7022 201445</u>     |  |  |
| Heike Maher                                                     | KTB, KTM, TTB<br>Erasmus Coordinator, Scholarships,<br>Finanzierung | E-Mail: <u>heike.maher@hfwu.de</u><br>Telefon: <u>+49 7022 201437</u>      |  |  |
| Heather Suchy                                                   | BW                                                                  | E-Mail: <u>heather.suchy@hfwu.de</u><br>Telefon: <u>+49 7022 201440</u>    |  |  |
| Gisela Zimmermann                                               | alle Geislinger Studiengänge                                        | E-Mail: <u>gisela.zimmermann@hfwu.de</u><br>Telefon: <u>+49 7331 22599</u> |  |  |
|                                                                 | AW, IFM, IMLA, LA, LPN, NAE, PW,<br>SP, UW                          | E-Mail: <u>intoffice@hfwu.de</u>                                           |  |  |
| Miriam Michelsen                                                | Double Degrees IFB + BW                                             | E-Mail: <u>miriam.michelsen@hfwu.de</u><br>Telefon: <u>+49 7022 201444</u> |  |  |
| Catharina Kluth alle technischen Fragen rund um Mobility online |                                                                     | E-Mail: <u>katharina.kluth@hfwu.de</u><br>Telefon: <u>+49 7022 201442</u>  |  |  |